- 1. Após preenchidos os campos, salve o documento normalmente.
- 2. Ainda no leitor de PDF (Foxit, Adobe, ect) Clique em "arquivo" > "imprimir"

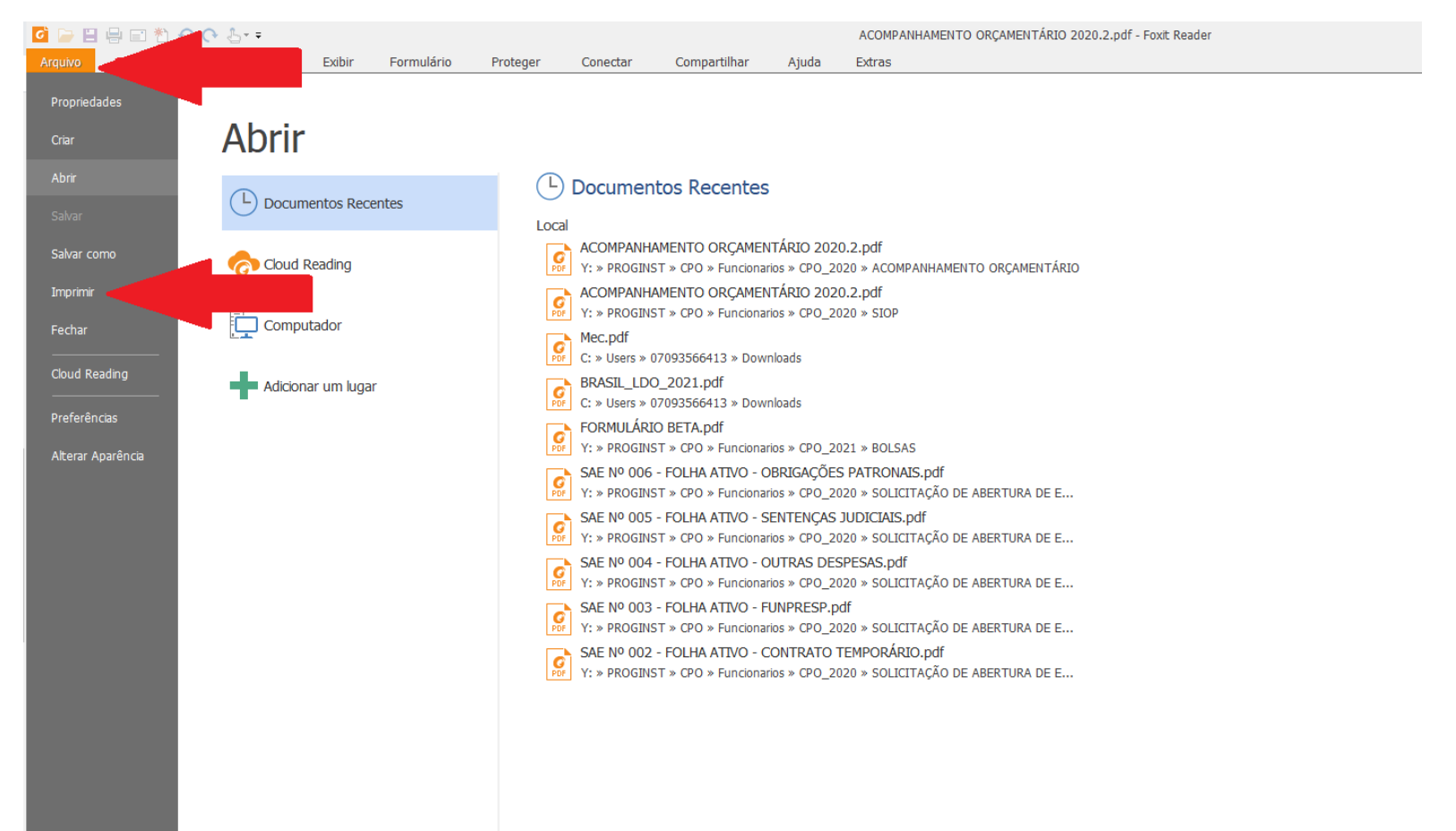

3. Na tela de impressão, selecionar no campo de impressora a opção <u>"Salvar como PDF", "Imprimir como PDF", "Foxit PDF</u> <u>printer"</u> ou opção similar (a depender da versão do seu computador) e clicar em "ok".

| 🙆 🗁 🗄 🖶 🖹 🔿 (∿ 🌡 - =                                                                                  | ACOMPANHAMENTO ORÇAMENTÁRIO 2020.2.pdf - Foxit Reader                                                                                                    |
|----------------------------------------------------------------------------------------------------|----------------------------------------------------------------------------------------------------|
| Arquivo Página Inicial Comentar Exibir Formulário Proteger Conectar                                   | Compartilhar Ajuda Extras                                                                                                    |
| Mão       Instantâneo         Mão       É Área de Transferência         Ferramentas       Ferramentas | TI       Ti       Ti <t< td=""></t<>                                                                                                    |
|                                                                                                    |                                                                                                    |
| •                                                                                                    | mprimir X                                                                                                    |
|                                                                                                    | Nome:         Hewlett-Packard HP LaserJet 400 color M451dw         Propriedades           Cópias:         Enviar para o OneNote 2013<br>EPSON PROGINST COLORIDA         Propriedades                                                                                                    |
| 🖷 da se se se se se se se se se se se se se                                                           | Imprine Fax                                                                                                    |
| 7                                                                                                    | Intervalo <sup>1</sup> de HP 2055 CPO                                                                                                    |
|                                                                                                    | O Extilição HP LaserJet 400 CPO<br>O Página at Microsoft Print to PDF                                                                                                    |
| 5                                                                                                    | Comentarios                                                                                                    |
|                                                                                                    | O Páginas: 1-3 O VSUalizar<br>Zoom: 95,58%                                                                                                    |
| Ø.                                                                                                    | Subconjunto: Todas as páginas do intervalo V Documento: 21,0 x 29,7 cm                                                                                                    |
| 0                                                                                                    | Inverter páginas                                                                                                    |
|                                                                                                    | Pianpuação de Indressão                                                                                                    |
| 1 <sub>R</sub>                                                                                        | Dimensionari Lado a Lado Por Folha Livielo                                                                                                    |
|                                                                                                    | O Nenhum     Image: Constraint of the second of the second o |
|                                                                                                    | Orientação                                                                                                    |
|                                                                                                    | Retrato                                                                                                    |
|                                                                                                    | V Paisagem > Página 1 de 3                                                                                                    |
|                                                                                                    | Imprime em ambos os lados do papel     Virar na borda vertical     Virar na borda horizontal                                                                                                    |
|                                                                                                    | Girar Automaticamente                                                                                                    |
|                                                                                                    | Centralizar Automaticamente                                                                                                    |
|                                                                                                    | Avançado OK Cancelar                                                                                                    |
|                                                                                                    | O Não                                                                                                    |
|                                                                                                    | Caso positivo, qual fator orçamentário <u>mais influenciou</u> o alcance da meta no periodo? (Apenas uma opção é permitida) Obtação projetada no PLOA ou aprovada na LOA. OPrazo de aprovação da LOA ou do crédito adicional no Congresso. Remanojamento de dotações orçamentárias. OAlteração na classificação funcional-programática da ação. OFrementas com impadimento de ordem Monica ou valor bioqueado                                                                                                    |

4. Será aberta uma pasta de trabalho onde você deve selecionar uma pasta para salvar o arquivo gerado. Você deve salvar o arquivo normalmente.

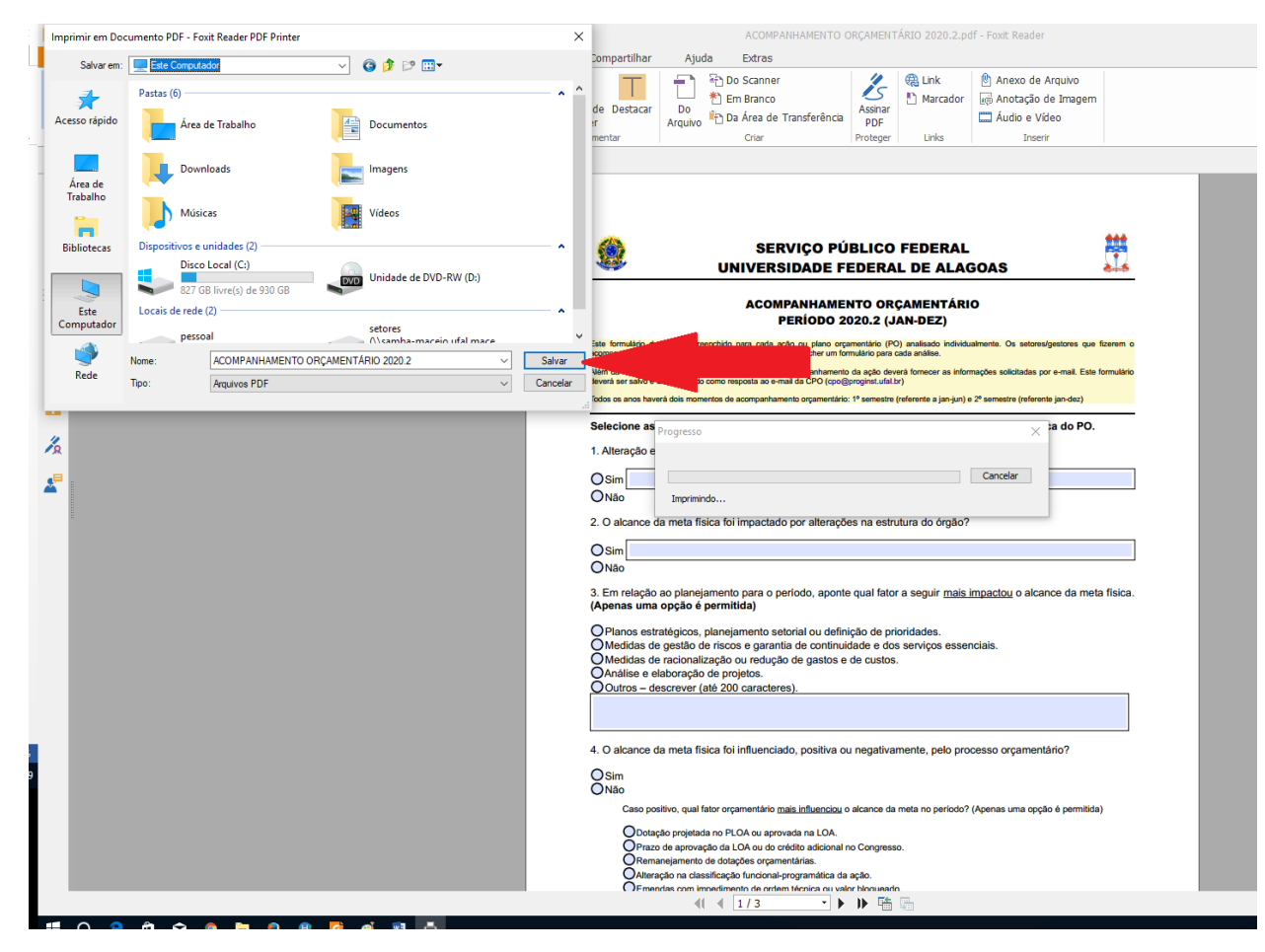

- 5. Pronto! Salvando desta maneira, os campos de formulários são desabilitados e assim você e suas respostas estão mais protegidos, pois os campos não poderão mais ser editados.
- 6. Se houver a necessidade de novo preenchimento, você pode baixar uma nova cópia do arquivo e efetuar o mesmo procedimento ao terminar.